# 关于 2019 年第二批高职扩招新生

# 2020 年春季学期开学安排的通知

### 各位高职扩招新生:

根据《教育部关于 2020 年春季学期延期开学的通知》(教电(2020) 37 号)、自治区教育厅《关于全区学校延期开学的通知》、《内蒙古农 业大学职业技术学院 2020 年春季学期延期开学教学工作预案》和《内 蒙古农业大学职业技术学院延期开学在线教学实施方案》等相关文件 精神,为有效减少人员聚集,阻断疫情传播,我院取消原定于 2020 年 2月17日进行的 2019 年第二批高职扩招新生开学报到等工作,各位 新生不用到学院报到及参加开学典礼。为保障学生"停课不停学",现 将近期教学安排通知如下:

| 开课时间   | 课程名称        | 授课学时  | 授课方式  | 教师联系方式          |
|--------|-------------|-------|-------|-----------------|
|        |             |       |       | 亓丹15849359989   |
|        | 思想道德修养与法律基础 | 32 学时 | 线上直播课 | 潘润生 13514898719 |
|        |             |       |       | 潘雨晨 13664846210 |
| 2020年3 |             |       |       | 郭艳光 18047159833 |
| 月2日至   | 计算机应用基础     | 24 学时 | 线上直播课 | 包永红 13404818509 |
| 2020年5 |             |       |       | 程显生 13039583712 |
| 月 22 日 |             |       |       | 李红霞 18647992516 |
|        | 大学语文        | 24 学时 | 线上直播课 | 杨 沁 13674855943 |
|        |             |       |       | 刘 洋 13722133012 |
|        | 入学教育与军事理论   | 32 学时 | 线上直播课 | 薄超 13848012045  |

备注:考核办法及学习流程见附件。

疫情防控是当前最重要的工作,确保生命安全和身体健康是 我们义不容辞的责任,请大家理解配合。同时请广大新生严格遵 守当地政府有关疫情管理规定,按照要求及时采取必要的健康防 护措施,共同做好疫情防控工作。未尽事宜另行通知,敬请关注 学院教务处网站(https://zyjwc.imau.edu.cn)"通知公告"栏。

**附件:**内蒙古农业大学职业技术学院 2019 年第二批高职扩招 新生 2020 年春季学期线上课考核方式与学习流程

> 内蒙古农业大学职业技术学院教务处 2020 年 2 月 19 日

附件:

# 内蒙古农业大学职业技术学院 2019 年第二批高职扩招 新生 2020 年春季学期线上课考核方式及学习流程

#### 一、学习与考核方式

 2019年第二批高职扩招新生 2020年春季学期线上课的学习起 止日期为 2020年3月2日至 2020年5月22日,学生必须在规定日 期内完成课程学习相关任务(包括完成在线观看视频、课堂测验)的 95%才能考试;考试截止日期为 2020年5月24日。

2. 考核内容包括观看课程视频、完成平时作业、期末考试成绩三部 分。学生在规定学习时间内,自行安排网课时间,逾期未完成者,系 统将按学生实际完成课时量认定成绩。根据上述考核方法,综合成绩 达到 60 分以上者,可以认定相应学分;未达到 60 分者,不能获得相 应学分。

#### 二、网络课程学习流程

#### (一)网络课程登录学习步骤

1. 在线学习课程是通过"内蒙古农业大学职业技术学院扩招平台" 网站在线进行学习,访问地址为: ndzy.gzkz. chaoxing.com

,登录时请使用您的<u>学号作为账号</u>进行登录,初始密码为:<u>身份证</u> <u>后六位</u>。

| 内蒙古农业大学职业技 | 术学院扩招平台                                           |
|------------|---------------------------------------------------|
| 用户名        |                                                   |
| 密码         | 忘记密码                                              |
| 验证码        | 9995 <sub>换-张</sub>                               |
| 登          | 录                                                 |
| 1. V       |                                                   |
|            | <b>内蒙古农业大学职业技</b><br>用户名<br>密码<br>验证码<br><b>登</b> |

图一

 2. 首次登录学习的同学要完善个人信息,请在个人信息管理中及 时填写您的正确的联系电话和邮箱(绑定手机和邮箱非常重要),以便
学校及时通知您相关学习和考试事宜,避免耽误您的学习计划。

3. 二次学习及以后无法登录或忘记密码的学生,可使用手机号码或邮 箱找回密码,也可通过网站"客服"及客服电话 400-9020-966 获得帮 助,以及本校 QQ 交流群: 594850749。

4. 诚信学习:学习平台记录了每一位学生的学习数据,如发现不诚信学习的,将反馈给学校教务处,由学校做出相应的处理,后果由学习者自负,希望各位同学诚信学习,不要投机取巧。

## (二)手机移动端 APP 下载

1. 在线课程除通过网页进行在线学习外,也支持手机 APP 端进行学习。 支持 Android 和苹果 IOS 系统下载客户端进行学习。

2. 下载 超星"学习通" APP 地址和方法:

(1) 可在本校上课网址的网页版的登录页面,扫描右侧二维码进行 移动端 APP 下载,如图一。

(2) 可在 Android 各大应用市场、苹果 APP sotre 搜索超星"学习 通"进行下载安装。 3. 超星"学习通"APP使用注意事项:

(1) 打开 app 后务必选择登录页面下方"其他登录方式"。如下图: (切勿使用手机号登录、进行注册等其他操作)

|        | 1.40.50      | 00%     |
|--------|--------------|---------|
|        |              | 客服      |
| 登录     |              |         |
| 手机号    |              |         |
|        |              | ₩ 忘记密码? |
|        |              |         |
|        | 登录           |         |
| 新用户注册  |              | 手机验证码登录 |
|        |              |         |
|        |              |         |
|        |              |         |
|        |              |         |
|        | 其它登录方式       |         |
| 登录即表示同 | ]意学习通《隐私政策》和 | 1《用户协议》 |

(2)输入学校名称:内蒙古农业大学职业技术学院扩招平台,在出现的下拉框中选择"内蒙古农业大学职业技术学院扩招平台"。(务必在下拉框中选择"内蒙古农业大学职业技术学院扩招平台")并输入账号及密码进行登录。

| ・III 中国<br>く | 电信 🗢   | 下午6:26 |       | ● 65% ■<br>客服 三          | → 山 中国电信 <b>令</b> 下午 6:27<br>く | <b>④ 65</b> %<br>客服 | <b>*</b> |
|--------------|--------|--------|-------|--------------------------|--------------------------------|---------------------|----------|
| 朳            | 构登录    |        |       |                          | 机构登录                           |                     |          |
| 内蒙           | 豪古农业   |        |       | $\odot$                  | 内蒙古农业大学职业技术学院扩招平台              | 8                   |          |
| 内            | 蒙古农业大学 | 5      |       |                          |                                |                     |          |
| 内            | 蒙古农业大学 | 职业技术   | 学院    |                          | 学号/工号                          |                     |          |
| 内            | 蒙古农业大学 | 职业技术   | 学院扩招平 | 台                        | 密码                             |                     |          |
|              | $\sim$ |        |       | 完成                       |                                |                     |          |
|              |        |        |       |                          | 登录                             |                     |          |
| 技术           | 大学利    | 科技 出   | 版社    | 科学 💙                     |                                |                     |          |
| 123          | ,。?!   | ABC    | DEF   | $\langle \times \rangle$ |                                |                     |          |
| 英文           | GHI    | JKL    | ΜΝΟ   | <u>^^</u>                |                                |                     |          |
| 拼音           | PQRS   | τυν    | WXYZ  | 前往                       |                                |                     |          |
|              | Ŷ      | 空      | 格     | BUIL                     |                                |                     |          |

图二

(2) 首次在网页客户端登陆后,对自己的手机号和学号已进行绑定, 下次登录即可用手机号进行登录。

(3) 进入课程后方可开始学习,选择"课程",开始学习并完成相关章节测试及考试。

| <b>.</b> II 中国电 | 信 穼              | 下午6:27         | € 65%         | •II 中国电信 | 중 下午6:36                       | € 65% |
|-----------------|------------------|----------------|---------------|----------|--------------------------------|-------|
|                 |                  | 我              |               | <        | 课程                             | +     |
| Ø               | 王燕 🎖 🕯           | Ϋ́Ω            |               |          | 大学物理<br>Allan                  | >     |
| Fo              | 待办事项             |                | >             |          | <b>123</b><br>蔡利红              | >     |
| •               | 课程               |                | >             | <b>.</b> | <b>123</b><br>王燕               | >     |
|                 | 小组               |                | >             | 默认班      | 及                              | 0人>   |
|                 | 笔记本              |                | >             |          | <b>测试</b><br>王燕                | >     |
| ø               | 设置               |                | >             | 测试       |                                | 0人 >  |
|                 | 电脑端:             | i.chaoxing.com |               | 默认班      | 段                              | 1人 >  |
|                 | ( <b>1</b><br>消息 | 「」             | <b>皇</b><br>我 |          | <b>3012-P 2日 1日</b><br>「<br>消息 |       |

| ₀∎□中国电信 | Ŷ     | 下午6:36 | 64% 64%                 |
|---------|-------|--------|-------------------------|
| <       | 7     | 大学物理   | 班级                      |
| 任务      |       | 章节     | 更多                      |
| 待完成任    | 务数: 🧕 |        |                         |
| 1       | 第一单元  |        | ^                       |
| 1.1 🚺   | 位矢与位移 |        | $(\underline{\bullet})$ |
| 1.2     | 第一课时  |        | $(\underline{\bullet})$ |
| 1.3 🚺   | 第二课时  |        | ( <u>+</u> )            |
| 1.4 🚺   | 第三课时  |        | $(\underline{\bullet})$ |
| 2       | 第二单元  |        | ^                       |
| 2.1 🔿   | 第一课时  |        |                         |
| 2.2 🔾   | 第二课时  |        |                         |
| 2.3 🔿   | 第三课时  |        |                         |
| 3       | 第三单元  |        | ^                       |
| 3.1 🔿   | 第一课时  |        |                         |